# Recorded Future Integration Module for Micro Focus ArcSight

Installation and Implementation Guide - v3.2.1

#### Contents

<u>Contents</u>

**Requirements** 

Contents of the package

Setting up the integration module

Instructions for an ESM running on Linux

Instructions for running scripts on Microsoft Windows system

<u>Configuration</u>

Configuration file

Security considerations

Update frequency

<u>Usage</u>

<u>Appendix</u> <u>Contents of package.zip</u>

ArcSight ESM Content

Recorded Future CEF Events Example raw CEF events to update the IP risk list: Example of raw CEF event to update the Domain risk list: Example of raw CEF event to update the Hash risk list:

Copyright 2016-2022 Recorded Future, Inc.

#### Requirements

- The Recorded Future integration package RF\_ArcSight\_3.2.1.zip
- A Recorded Future API token
- Admin credentials to ArcSight Manager (ESM)
- DNS resolution and HTTPS access to <a href="https://api.recordedfuture.com">https://api.recordedfuture.com</a>

Additional requirements if Asset and Zone Detection in RF OSINT:

- An ArcSight Asset Model with Zone ranges defined
- A base path zone URI of /All Zones/<Customer Name>

#### Contents of the package

File list from RF\_ArcSight\_3.2.1.zip:

- Installation\_and\_Implementation\_Guide-v3.2.1.pdf: This file.
- Recorded\_Future.arb:

This file is imported into the ArcSight ESM. It contains lists, rules etc required to correlate with Recorded Future data.

• package.zip:

This ZIP archive contains programs used to fetch the data from Recorded Future and add it to the ArcSight ESM server. See installation instructions below.

#### Setting up the integration module

#### Instructions for an ESM running on Linux

 Unpack the RF\_ArcSight\_3.2.1.zip, ex in /tmp: Ex:

cd /tmp/; unzip RF\_ArcSight\_3.2.1.zip

2. Unpack the package.zip file, ex into /opt/RF\_ArcSight\_3.2.1:

cd /opt unzip /tmp/RF\_ArcSight\_3.2.1/package.zip

The module is now installed in /opt/RF\_ArcSight.

- 3. Using the ArcSight ESM console, import the arb file into ArcSight ESM. It is located in /tmp/RF\_ArcSight\_3.2.1.
- 4. Setup the module:
  - a. Run the configuration script:

Ex:

cd /opt/RF\_ArcSight\_3.2.1
python3 bin/arcsight\_config.py

See "Configuration" below.

b. Verify that the script works, run:

/opt/RF\_ArcSight\_3.2.1/bin/arcsight\_uc1

Check log in /opt/RF\_ArcSight\_3.2.1/log.

- 5. Setup cron to run the use case scripts. We suggest the following cron patterns:
  - a. Automatic running for the use cases:
    - \*/5 \* \* \* \* /opt/RF\_ArcSight\_3.2.1/bin/arcsight\_uc1

# Instructions for running scripts on Microsoft Windows system

Test system - Windows Server Standard 2012 R2

- 1. Install Python and add it to Windows Environment Variables (https://docs.python.org/2/using/windows.html)
- 2. Extract the content of the package.zip file to a specific location (Ex: C:\Users\Administrator\Desktop\RF\_ArcSight\_3.2.1)
- 3. All other configuration steps are the same as for linux (run arcsight\_config.py)
- 4. Verify that the integration script is running properly (by running "python C:\Users\Administrator\Desktop\RF\_ArcSight\_3.2.1\bin\arcsight\_uc1")
- 5. Add the "arcsight\_uc1" script to scheduler
  - a. Open Windows "Task Scheduler"
  - b. From the "Actions" section select "Create Basic Task"

| Actions                   |
|---------------------------|
| Task Scheduler Library    |
| 🕑 Create Basic Task       |
| 🐌 Create Task             |
| Import Task               |
| Display All Running Tasks |
| Enable All Tasks History  |
| Mew Folder                |
| View 🕨                    |
| Q Refresh                 |
| Help                      |
| Selected Item             |
| Run                       |
| End                       |
| Disable                   |
| Export                    |
| Properties                |
| 🔀 Delete                  |
| Help                      |

c. Input a name for the new task and click "Next":

|                                                    |                                                          | Create Basic Task Wizard                                                                                                    | x |
|----------------------------------------------------|----------------------------------------------------------|----------------------------------------------------------------------------------------------------|---|
| Create a Basic Tasl                                | ĸ                                                        |                                                                                                    |   |
| Create a Basic Task<br>Trigger<br>Action<br>Finish | Use this wizar<br>such as multi<br>Name:<br>Description: | rd to quickly schedule a common task. For more advanced options or settings<br>ple task actions or triggers, use the Create Task command in the Actions pane.<br>Recorded Future - Arcsight ESM Integration |   |
|                                                    |                                                          | < Back Next > Cance                                                                                                    | : |
| d. Select "Da                                      | aily" in the                                             | e Task Trigger step and click "Next"                                                                                                    |   |

|                                | Create Basic Task Wizard                                       | x   |
|--------------------------------|----------------------------------------------------------------|-----|
| 1 Task Trigger                 |                                                                |     |
| Create a Basic Task<br>Trigger | When do you want the task to start?                            |     |
| Daily<br>Action                | Weekly     Monthly                                             |     |
| . Finish                       | <ul> <li>One time</li> <li>When the computer starts</li> </ul> |     |
|                                | O When I log on                                                |     |
|                                | When a specific event is logged                                |     |
|                                | < Back Next > Can                                              | cel |

e. Select the time and date when you want the task to run for the first time and click "Next"

# $\textbf{\cdot}\textbf{|}\textbf{\cdot}\textbf{Recorded Future}^{\circ}$

|                                                             | Create Basic Task Wizard                                                                                         |
|-------------------------------------------------------------|----------------------------------------------------------------------------------------------------|
| Daily                                                       |                                                                                                    |
| Create a Basic Task<br>Trigger<br>Daily<br>Action<br>Finish | Start: 10/ 5/2017 • 4:52:15 AM • Synchronize across time zones<br>Recur every: days                              |
| f. Select "St                                               | tart a program" and click "Next"                                                                                 |
|                                                             | Create Basic Task Wizard                                                                                         |
| O Action                                                    |                                                                                                    |
| Create a Basic Task<br>Trigger<br>Daily                     | What action do you want the task to perform?                                                                     |
| Action<br>Finish                                            | <ul> <li>Start a program</li> <li>Send an e-mail (deprecated)</li> <li>Display a message (deprecated)</li> </ul> |
|                                                             | < Back Next > Cancel                                                                                             |

g. In the "Program/Script" section input the path to Python executable. In the "Add arguments" section input path to arcsight\_uc1 file. Then click "Next"

|                     | Create Basic Task Wizard      | ×                           |
|---------------------|-------------------------------|-----------------------------|
| 🔟 Start a Program   |                               |                             |
| Create a Basic Task |                               |                             |
| Trigger             | <u>P</u> rogram/script:       |                             |
| Daily               | C:\Python27\python.exe        | B <u>r</u> owse             |
| Action              | Add server ante (antianal)    | C\Users\Administrator\]     |
| Start a Program     | Add arguments (optional):     | C. (03Cl3 (Administrator (i |
| rinish              | S <u>t</u> art in (optional): |                             |
|                     |                               |                             |
|                     |                               |                             |
|                     |                               |                             |
|                     |                               |                             |
|                     |                               |                             |
|                     |                               |                             |
|                     |                               |                             |
|                     |                               |                             |
|                     |                               |                             |
|                     | < <u>B</u> ack                | <u>N</u> ext > Cancel       |

h. Check "Open the Properties dialog for this task when i click Finish" and click "Finish"

|                     |                         | (              | Create Basic Task Wizard           |                     |                  | x         |
|---------------------|-------------------------|----------------|------------------------------------|---------------------|------------------|-----------|
| 🐌 Summa             | ary                     |                |                                    |                     |                  |           |
|                     |                         |                |                                    |                     |                  |           |
| Create a Basic Tasl | k                       |                |                                    |                     |                  |           |
| Trigger             |                         | Name:          | Recorded Future - Arcsight ESN     | A Integration       |                  |           |
| Action              |                         | Description:   |                                    |                     |                  |           |
| Start a Program     |                         |                |                                    |                     |                  |           |
| Finish              |                         |                |                                    |                     |                  |           |
|                     |                         |                |                                    |                     |                  |           |
|                     |                         |                |                                    |                     |                  |           |
|                     |                         |                |                                    |                     |                  |           |
|                     |                         | Trigger:       | Daily; At 4:52 AM every day        |                     |                  |           |
|                     |                         | Action:        | Start a program; C:\Python27\p     | oython.exe C:\Users | \Administrator\D | esktop\RI |
|                     |                         | Open the       | Properties dialog for this task wh | en I click Finish   |                  |           |
|                     |                         | When you cli   | ck Finish, the new task will be cr | eated and added to  | your Windows so  | hedule.   |
|                     |                         |                |                                    | c Back              | Finish           | Cancel    |
|                     |                         |                |                                    | < Dack              | <u>_</u>         | cancer    |
| i.                  | In the newl             | y opened       | window access "Trig                | gers" tab           |                  | _         |
| • Rec               | orded Future            | - Arcsight E   | SM Integration Properties          | s (Local Compu      | ter) 🔽           |           |
| General Trigge      | ers Actions Co          | onditions Set  | tings History (disabled)           |                     |                  |           |
| Name: F             | Recorded Future         | - Arcsight ESN | 1 Integration                      |                     |                  |           |
| Location:           |                         |                |                                    |                     |                  |           |
| Author: \           | WIN-6319LCG50F          | 5\Administrat  | or                                 |                     |                  | -         |
| Description:        |                         |                |                                    |                     |                  | 5         |
|                     |                         |                |                                    |                     |                  | -         |
|                     |                         |                |                                    |                     |                  | -         |
| - Security optio    | ns<br>a the tack use th | e following us | er accounts                        |                     |                  |           |
| WIN-6319LCC         | G50F5\Administra        | ator           |                                    | Change Use          | r or Group       |           |
| Run only v          | when user is logg       | ed on          |                                    |                     |                  |           |
| O Run wheth         | her user is logged      | l on or not    |                                    |                     |                  |           |
| 🗌 Do not            | t store password.       | The task will  | only have access to local compu    | iter resources.     |                  |           |
| Run with h          | highest privileges      | ;              |                                    |                     |                  |           |
| 🗌 Hidden            | Configure fo            | or: Windows    | Vista™, Windows Server™ 2008       |                     | ~                |           |
|                     |                         |                |                                    | OK                  | Cancel           |           |
|                     |                         |                |                                    |                     |                  |           |

j. Select the trigger and click 'Edit"

| B Record        | orded Future - Arcsight ESM Integration Pro               | perties (Local Computer) |
|-----------------|-----------------------------------------------------------|--------------------------|
| General Trigger | rs Actions Conditions Settings History (disabled          | 0                        |
| When you crea   | te a task, you can specify the conditions that will trigg | er the task.             |
|                 |                                                           |                          |
| Trigger         | Details                                                   | Status                   |
| Daily           | At 4:52 AM every day                                      | Enabled                  |
|                 |                                                           |                          |
|                 |                                                           |                          |
|                 |                                                           |                          |
|                 |                                                           |                          |
|                 |                                                           |                          |
|                 |                                                           |                          |
|                 |                                                           |                          |
|                 |                                                           |                          |
|                 |                                                           |                          |
|                 |                                                           |                          |
|                 |                                                           |                          |
|                 |                                                           |                          |
|                 |                                                           |                          |
| <u>N</u> ew     | <u>E</u> dit <u>D</u> elete                               |                          |
|                 |                                                           |                          |
|                 |                                                           | OK Cancel                |
|                 |                                                           |                          |

k. Enable "Repeat task every 5 minutes for a duration of Indefinitely" and click "OK"

|                                                             | Edit Trigger 🗙                                                                                                    |
|-------------------------------------------------------------|----------------------------------------------------------------------------------------------------|
| Begin the task:<br>Settings                                 | On a schedule 🗸                                                                                                    |
| <ul> <li>One time</li> <li>Daily</li> <li>Weekly</li> </ul> | Start: 10/ 5/2017 💷 2:30:00 AM 📮 🗆 Synchronize across time zones Recur every: 1 days                                 |
| <ul> <li>Monthly</li> </ul>                                 |                                                                                                    |
| Advanced settir                                             | ngs<br>for up to (random delav): 1 hour                                                                              |
| Repeat task                                                 | all running tasks at end of repetition duration                                                                      |
| Stop task if                                                | it runs longer than:     3 days       / 5/2018 <ul> <li>6:36:24 AM</li> <li>Synchronize across time zones</li> </ul> |
| ✓ Enabled                                                   |                                                                                                    |
|                                                             | OK Cancel                                                                                                    |

I. Click "OK" again to save the modification.

After performing these steps the task will run every hour and the database will be updated according to the timings in the configuration file.

#### Configuration

The configuration script provides a Text User Interface to help with the setup and configuration of integration. Navigation is best done using the keyboard (arrow keys and tab).

1. Start the configuration script as described in the setup instructions.

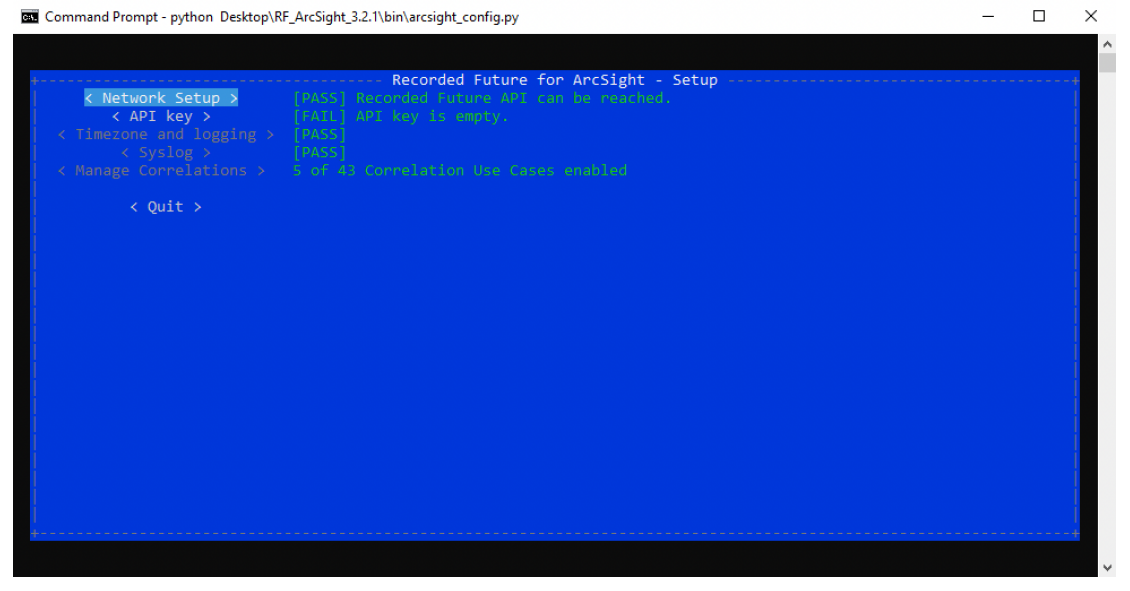

2. The script will verify whether the Recorded Future API is reachable or not. If not, select "Network Setup" and configure a proxy.

| Command Prompt - python Desktop\RF_ArcSight_3.2.1\bin        | \arcsight_config.py                                         | - | ×  |
|--------------------------------------------------------------|-------------------------------------------------------------|---|----|
|                                                              |                                                             |   |    |
|                                                              | Network Setup                                               |   | ÷  |
| (Proxy-string:                                               |                                                             |   |    |
| < Save Proxy >                                               |                                                             |   |    |
| These settings should only be changed if                     |                                                             |   |    |
| APT URL: https://api.recordedfuture.com/<br>< Save API URL > | (gw/arcsight/<br>[PASS] Recorded Future API can be reached, |   |    |
| Verify SSL certificates: [X] Verify                          |                                                             |   |    |
|                                                              | < Cancel >                                                  |   |    |
|                                                              |                                                             |   |    |
|                                                              |                                                             |   | į. |
|                                                              |                                                             |   | i. |
|                                                              |                                                             |   |    |

3. Once any setup for the network has been completed, the API key must be configured. Select "API key".

| <pre></pre> | PASS Recorded Future for ArcSight - Setup |  |
|-------------|-------------------------------------------|--|
| < Quit >    |                                           |  |
|             |                                           |  |
|             |                                           |  |
|             |                                           |  |
|             |                                           |  |
|             |                                           |  |
|             |                                           |  |
|             |                                           |  |

4. Enter your API key (aka token) and click "Save".

| Command P | Prompt - python Desktop\RF_ArcSight_3.2.1\bin\arcs | sight_config.py | - | ×        |
|-----------|----------------------------------------------------|-----------------|---|----------|
|           |                                                    |                 |   |          |
| +         |                                                    | API key         |   | 1        |
| API key:  | <pre>&lt; Save API key &gt;</pre>                  |                 |   |          |
|           |                                                    | < Cancel >      |   |          |
|           |                                                    |                 |   |          |
|           |                                                    |                 |   |          |
|           |                                                    |                 |   |          |
|           |                                                    |                 |   | ł        |
|           |                                                    |                 |   |          |
|           |                                                    |                 |   |          |
|           |                                                    |                 |   | <u>+</u> |

- 5. Once the API key has been validated, the "Back" button will available. Go back to the main view.
- 6. By default the integration will assume that the ArcSight integration is using UTC for events. If this is not the case, or if the log level of the ArcSight integration needs to be adjusted, select "Timezone and logging".

7. If this is not the case, ie localtime is used, uncheck the UTC box. You may adjust logging if required.

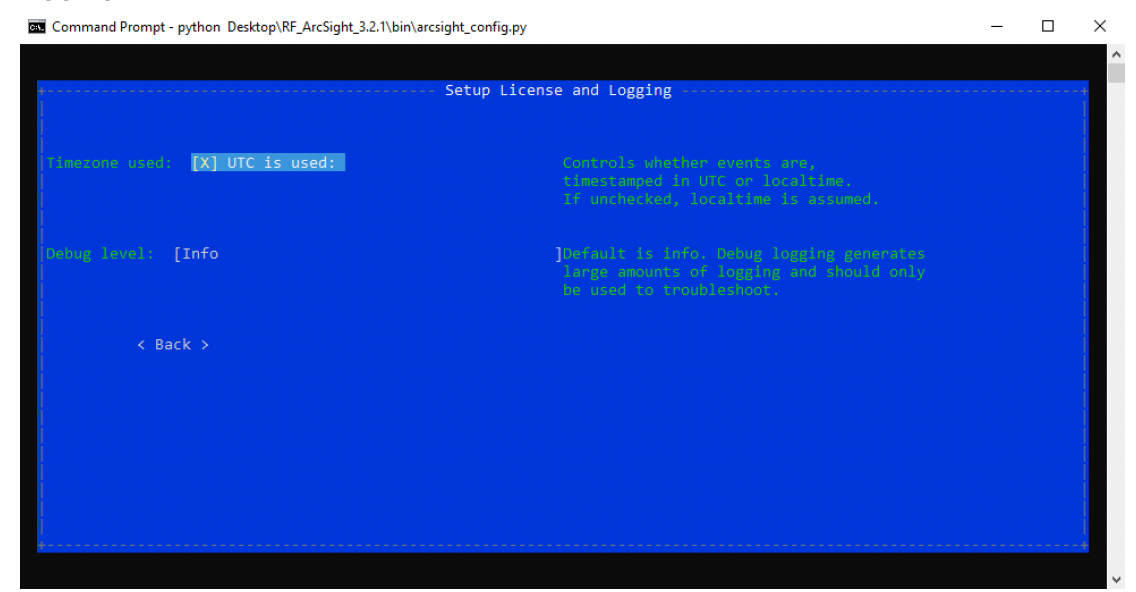

8. The initial setup is now done.

| Recorded Future for ArcSight - Setup |                                                                                                    |
|--------------------------------------|----------------------------------------------------------------------------------------------------|
|                                      |                                                                                                    |
|                                      |                                                                                                    |
|                                      |                                                                                                    |
|                                      |                                                                                                    |
|                                      |                                                                                                    |
|                                      |                                                                                                    |
|                                      |                                                                                                    |
|                                      |                                                                                                    |
|                                      |                                                                                                    |
|                                      |                                                                                                    |
|                                      |                                                                                                    |
|                                      |                                                                                                    |
|                                      |                                                                                                    |
|                                      |                                                                                                    |
|                                      |                                                                                                    |
|                                      |                                                                                                    |
|                                      |                                                                                                    |
|                                      |                                                                                                    |
|                                      | PASS Recorded Future API can be reached.<br>[PASS] Recorded Future API can be reached.<br>[PASS]<br>[PASS]<br>S of 43 Correlation Use Cases enabled |

9. The integration transmits the contents of the Risk Lists as events to the ArcSight using the Syslog protocol. A syslog agent must have been configured for the ArcSight system.

If the integration is installed on the same host as the ArcSight system and this has been configured with an agent listening on the default port, no further action is required.

|                             |             | _ |
|-----------------------------|-------------|---|
| Sve                         | log servers |   |
| /slog_servers 127.0.0.1:514 |             |   |
|                             |             |   |
|                             |             |   |
|                             | ( Cancel )  |   |
|                             |             |   |
|                             |             |   |
|                             |             |   |
|                             |             |   |
|                             |             |   |
|                             |             |   |
|                             |             |   |
|                             |             |   |
|                             |             |   |
|                             |             |   |
|                             |             |   |

The default configuration will work.

If the integration is installed on a different host from the ArcSight system, the Syslog servers section must be updated. Multiple Syslog endpoints may be configurer. For each endpoint, add a line with IP name/number : Port number (ex localhost:514).

10. Add Correlation use cases is the next step. Select "Manage Correlations":

| Command Prompt - python Desktop\R  | F_ArcSight_3.2.1\bin\arcsight_config.py —                                                                                                    | × |
|------------------------------------|----------------------------------------------------------------------------------------------------|---|
|                                    |                                                                                                    |   |
| <pre>&lt; Network Setup &gt;</pre> | Recorded Future for ArcSight - Setup           [PASS] Recorded Future API can be reached.           [PASS] API kay is valid.           [PASS]           [PASS]           [PASS]           0 of 43 Correlation Use Cases enabled |   |
| < Quit >                           |                                                                                                    |   |
|                                    |                                                                                                    | ļ |
|                                    |                                                                                                    |   |
|                                    |                                                                                                    |   |
|                                    |                                                                                                    |   |
|                                    |                                                                                                    |   |
|                                    |                                                                                                    |   |
|                                    |                                                                                                    |   |
| <br>+                              |                                                                                                    | + |
|                                    |                                                                                                    |   |

11. Find the Correlation Use case that will be added. Details about the use case is shown below the list. Use the tab key to focus the Add button and use that to add the Correlation Use case. Repeat as needed.

|        | TOC +               | Cottoner C           | orrelation Use Cases             |  |
|--------|---------------------|----------------------|----------------------------------|--|
| nabled | IOC type            | Category             | Name<br>De Cault demois sichlict |  |
|        | domain              | Generic              | Default domain risklist          |  |
|        | domain              | Generic              | Default domain risklist nourly   |  |
|        | nasn                | Generic              | Default nash risklist            |  |
| ooblod | nasn                | Generic              | Default nash risklist nourly     |  |
| nabied | 1p                  | Generic              | Default IP risklist              |  |
|        | Th                  | Generic              | Default up risklist nourly       |  |
|        | ur1                 | Generic              | Default uni risklist             |  |
|        | uri<br>leenskiliter | Generic              | Default uni riskiist nouriy      |  |
|        | vulnerability       | Generic              | Default vulnerability risklist   |  |
|        | : ip<br>Gononic     |                      |                                  |  |
|        | Default             | IP risklist          |                                  |  |
|        | tion: The defa      | ult risk list for IP |                                  |  |
|        |                     |                      |                                  |  |
|        |                     |                      |                                  |  |
|        |                     | ( Pack )             |                                  |  |

Enable a use case using up and down arrows until it is highlighted, toggle between enabled or not by pressing the return key.

#### Configuration file

The configuration file is in standard config-file format. It is divided into a number of sections. See doc/arcsight.conf-example.

| [default]    |                                                                                                    |
|--------------|----------------------------------------------------------------------------------------------------|
| rf_api_token | The Recorded Future API key                                                                                                    |
| utc_time     | If the timestamp should be in UTC or local time. Defaults to true.                                                                          |
| log_level    | Set the log level for the script that fetches the Correlation Use cases. Default is info.                                                   |
|              |                                                                                                    |
| [network]    |                                                                                                    |
| ргоху        | [Optional] Proxy information if traffic to<br>https://api.recordedfuture.com/ must go through a proxy.<br>Ex: http://proxy.example.com:8080 |
| verify_ssl   | [Optional] Toggles SSL verification (true/false).<br>Defaults to true.                                                                      |
| api_url      | [Optional] Indicate a non-standard URL for the Recorded<br>Future API. Only change if instructed to do so by Recorded<br>Future support.    |
| [syslog]     | •                                                                                                    |

| host:port,host:port      | Comma separated list of the IP or FQDN of one or more<br>ArcSight Syslog Connectors. Typically localhost and port<br>514. If no port is specified, 514 will be used by default. |
|--------------------------|----------------------------------------------------------------------------------------------------|
| [(ip domain hash vulnera | ibility):usecase_id] (optional)                                                                                                    |
| enabled                  | Indicates whether the list is enabled or not (true/false).                                                                                                    |

\* Attributes in bold are required.

#### **Security considerations**

The scripts in the bin directory can be run as any user. This user however needs write access to the lib- and log directories. No other write access is needed.

#### Update frequency

The cron pattern above makes the server run the script responsible for updating the risk lists every 5 minutes. The script only updates a list if there is an updated version on the Recorded Future API.

#### Usage

The integration module provides two functions to the ArcSight ESM:

- 1. A number of Active Lists intended to be used to correlate events:
  - a. The IP risk list
  - b. The Domain risk list
  - c. The Hash risk list
  - d. The Vulnerability risk list
  - e. The URL risk list
- 2. Integration commands for the ESM console. When examining an event in an Active Channel, right clicking and selecting Integration Commands will provide access to Recorded Future's drill down commands for various columns (ex Source Address, Destination Dns Domain etc). Launching one of these commands will open a web page with the corresponding information card in Recorded Future's web service.

| Radar                                 |                               |                     |                  |        |                              |
|---------------------------------------|-------------------------------|---------------------|------------------|--------|------------------------------|
|                                       |                               |                     |                  |        | _                            |
|                                       |                               |                     |                  |        |                              |
| 🗲 End Time 🕇 1 Name 🗢                 |                               | Source Address 🗢    | Target Address 🗢 | Target | RF Threatlist Source.Context |
| 📁 11/10 14:04 Information Security Ir | ncident                       | 209.128.98.216      | 10.0.112.211     | 20542  | Linked to Intrusion Method   |
| 11/10 14:04 Information Security Ir   | ncident                       | 209.128.98.216      | 10.0.112.215     | 80     | Linked to Intrusion Method   |
| 📁 11/10 14:04 Malicious Code Detecte  | ed                            | 209.128.98.205      |                  |        | C&C Server                   |
| 11/10 14:04 Information Security Ir   | rcident                       | 209.128.98.216      | 10.0.112.209     | 80     | Linked to Intrusion Method   |
| 🔰 11/10 14:04 Information Security Ip |                               | 000 400 00 040      |                  | 20542  | Linked to Intrusion Method   |
| 11/10 14:03 Compromise - Attemp       | ≮ Recorded Future             |                     | <b>—X</b> —      |        | Linked to Intrusion Method   |
| 11/10 14:03 Information Security I    | Select a command:             |                     |                  | 80     | Linked to Intrusion Method   |
| 11/10 14:03 Compromise - Attemp       |                               |                     |                  |        | Linked to Intrusion Method   |
| 11/10 14:02 Compromise - Attemp       | Recorded Future - Hash        |                     |                  |        | C&C Server                   |
| 11/10 14:02 Information Security I    | Recorded Future - Source      | e HostName          |                  | 20542  | C&C Server                   |
| 11/10 14:02 Information Security I    |                               |                     |                  | 80     | Linked to Intrusion Method   |
| 11/10 14:02 Malicious Code Detect     | Recorded Future - Source      | e IH                |                  |        | C&C Server                   |
| 11/10 14:02 Hostile - Attempt         | Recorded Future - Targe       | t HostName          |                  |        | C&C Server                   |
| 📁 11/10 14:02 Information Security I  | j.                            |                     |                  | 445    | C&C Server                   |
| 11/10 14:01 Compromise - Attemp       | Recorded Future - Targe       | t IP                |                  |        | C&C Server                   |
| 💋 11/10 14:01 Information Security I  | Soloct a target               |                     |                  | 80     | C&C Server                   |
| 📁 11/10 14:00 Information Security I  | Select a target               |                     |                  | 80     | Linked to Intrusion Method   |
| 📁 11/10 13:59 Information Security I  | l'arget is optional for Recor | aea Future - Source | ? <u>I</u> F     | 20542  | Linked to Intrusion Method   |
| 11/10 13:59 Compromise - Attemp       |                               |                     |                  |        | C&C Server                   |
| 🗲 11/10 13:59 Hostile - Attempt       |                               |                     |                  |        | Linked to Intrusion Method   |
| 11/10 13:59 Information Security I    |                               |                     |                  | 80     | Linked to Intrusion Method   |
| 🟓 11/10 13:57 Information Security I  |                               |                     |                  | 80     | C&C Server                   |
| 📁 11/10 13:57 Attack in Progress - N  |                               |                     |                  | 20542  | SSH/Dictionary Attacker      |
| 🟓 11/10 13:57 Information Security I  |                               |                     |                  | 80     | Linked to Intrusion Method   |
| 11/10 13:56 Information Security I    |                               |                     |                  | 80     | C&C Server                   |
| 🔰 11/10 13:55 Malicious Code Detect   |                               |                     |                  |        | Linked to Intrusion Method   |
| 🔰 11/10 13:55 Hostile - Attempt       |                               |                     |                  |        | Linked to Intrusion Method   |
| 🟓 11/10 13:55 Information Security I  |                               |                     |                  | 445    | Linked to Intrusion Method   |
| 📁 11/10 13:55 Hostile - Attempt       |                               |                     |                  |        | C&C Server                   |
| 11/10 13:53 Compromise - Attemp       |                               |                     |                  |        | Linked to Intrusion Method   |
| 🔰 11/10 13:53 Information Security I  |                               |                     |                  | 80     | Linked to Intrusion Method   |
| 11/10 13:52 Internal Recon Detected   |                               |                     |                  |        | C&C Server                   |
| 11/10 13:52 Compromise - Attemp       |                               |                     |                  |        | C&C Server                   |
| 🟓 11/10 13:52 Information Security I  |                               |                     |                  | 80     | C&C Server                   |
| 🔰 11/10 13:52 Malicious Code Detect   |                               |                     |                  |        | Linked to Intrusion Method   |
| 🔰 11/10 13:52 Information Security I  | leident                       | 203.120.30.210      | 10.0.112.215     | 445    | Linked to Intrusion Method   |
| 11/10 13:51 Internal Recon Detecte    | d                             | 209.128.98.216      |                  |        | Linked to Intrusion Method   |
| 11/10 13:51 Information Security Ir   | rcident                       | 209.128.98.216      | 10.0.112.213     | 80     | Linked to Intrusion Method   |
| 11/10 13:51 Compromise - Attempt      | 1                             | 209.128.98.216      | 10.0.112.213     |        | Linked to Intrusion Method   |
| 🔰 11/10 13:51 Information Security Ir | ncident                       | 209.128.98.216      | 10.0.112.213     | 20542  | Linked to Intrusion Method   |
| 11/10 13:47 Attack in Progress - No   | on-Vulnerable Asset           | 199.248.65.119      | 222.125.205.84   | 20542  | SSH/Dictionary Attacker      |
| 🔰 11/10 13:33 Information Security Ir | ncident                       | 209.128.98.216      | 10.0.112.213     | 20542  | Linked to Intrusion Method   |
| 💋 11/10 13:33 Attack in Progress - No | on-Vulnerable Asset           | 199.248.65.119      | 222.125.205.84   | 20542  | SSH/Dictionary Attacker      |
| 11/10 12.27 Internal Decan Datasta    | al                            | 200 120 00 216      |                  |        | Linked to Intrusion Mathed   |

Figure 1: Integration Command Example

### Appendix

#### Contents of package.zip

File List from "package.zip":

| Name                | Description                                                                                                    |
|---------------------|----------------------------------------------------------------------------------------------------|
| rf/bin: executables |                                                                                                    |
| arcsight_uc1        | Script that will fetch the Risk Lists corresponding to the configured Correlation Use cases. The contents of the risk lists will be transmitted to the ArcSight system. |
| arcsight_config.py  | Script that is used to manage setup and configuration of the integration.                                                                                               |

# $\textbf{\cdot}\textbf{|}\textbf{\cdot}\textbf{Recorded Future}^{\circ}$

| rf/conf: configuration files (empty until integration is configured) |                                                                                                    |  |  |
|----------------------------------------------------------------------|----------------------------------------------------------------------------------------------------|--|--|
| arcsight.conf                                                        | Configuration file. This file will be created and managed by the arcsight_config.py script.                                                                                                    |  |  |
| Doc: example files                                                   |                                                                                                    |  |  |
| arcsight.conf-example                                                | Example file for arcsight.conf.                                                                                                    |  |  |
| lib: data and state files (e                                         | mpty until integration is running)                                                                                                    |  |  |
| etags.conf                                                           | This file contains a list of Correlation Use cases and etags.<br>Each etag is used when requesting a Risk List from the API<br>to determine if there is a more recent version of the risk<br>list on the API. If the local system already is up to date, no<br>update is done. |  |  |
| log: log files created by th                                         | ne scripts (empty until integration is running)                                                                                                    |  |  |
| *                                                                    | Logs from the scripts. Automatic rotation will occur when a file exceeds 10MB. Five generations are kept.                                                                                                    |  |  |
| site-python: various helpe                                           | er files                                                                                                    |  |  |
| *                                                                    | Various python packages supporting the integration.                                                                                                    |  |  |

## **ArcSight ESM Content**

Packaged content built on ESM 6.8c including 43 resources in v3.1.0:

| Contents for Package:     | Recorded Future                                  |                                    |    |
|---------------------------|--------------------------------------------------|------------------------------------|----|
| Resource Count: 43        |                                                  |                                    |    |
| Туре                      | Parent URI                                       | Resource                           | De |
| Group                     | /All Active Lists/                               | Recorded Future                    |    |
| Group                     | /All Active Lists/Recorded Future/               | Threat Feed                        |    |
| Active List               | /All Active Lists/Recorded Future/Threat Feed/   | RF Domain ThreatList               |    |
| Active List               | /All Active Lists/Recorded Future/Threat Feed/   | RF Hash ThreatList                 |    |
| Active List               | /All Active Lists/Recorded Future/Threat Feed/   | RF IP ThreatList                   |    |
| Active List               | /All Active Lists/Recorded Future/Threat Feed/   | RF Vulnderability ThreatList       |    |
| Group                     | /All Field Sets/                                 | Recorded Future                    |    |
| Field Set                 | /All Field Sets/Recorded Future/                 | UC1 RF Enrichment View             |    |
| Group                     | /All Fields/                                     | Recorded Future                    |    |
| Group                     | /All Fields/Recorded Future/                     | UC1                                |    |
| Field                     | /All Fields/Recorded Future/UC1/                 | RF Enrichment of Destination Dns D |    |
| Field                     | /All Fields/Recorded Future/UC1/                 | RF Enrichment of Destination Host  |    |
| Field                     | /All Fields/Recorded Future/UC1/                 | RF Enrichment of Destination IP    |    |
| Field                     | /All Fields/Recorded Future/UC1/                 | RF Enrichment of Hash              |    |
| Field                     | /All Fields/Recorded Future/UC1/                 | RF Enrichment of Source Dns Domain |    |
| Field                     | /All Fields/Recorded Future/UC1/                 | RF Enrichment of Source Host       |    |
| Field                     | /All Fields/Recorded Future/UC1/                 | RF Enrichment of Source IP         |    |
| Group                     | /All Filters/                                    | Recorded Future                    |    |
| Filter                    | /All Filters/Recorded Future/                    | RF UC1 Base Domain Events          |    |
| Filter                    | /All Filters/Recorded Future/                    | RF UC1 Base Hash Events            |    |
| Filter                    | /All Filters/Recorded Future/                    | RF UC1 Base IP Events              |    |
| Filter                    | /All Filters/Recorded Future/                    | RF UC1 Base Vulnerability Events   |    |
| Group                     | /All Integration Commands/                       | Recorded Future                    |    |
| Integration Command       | /All Integration Commands/Recorded Future/       | Recorded Future - Destination DNS  |    |
| Integration Command       | /All Integration Commands/Recorded Future/       | Recorded Future - Destination Host |    |
| Integration Command       | /All Integration Commands/Recorded Future/       | Recorded Future - Destination IP   |    |
| Integration Command       | /All Integration Commands/Recorded Future/       | Recorded Future - Hash             |    |
| Integration Command       | /All Integration Commands/Recorded Future/       | Recorded Future - Source Dns Dom   |    |
| Integration Command       | /All Integration Commands/Recorded Future/       | Recorded Future - Source Host Name |    |
| Integration Command       | /All Integration Commands/Recorded Future/       | Recorded Future - Source IP        |    |
| Group                     | /All Integration Configurations/                 | Recorded Future                    |    |
| Integration Configuration | /All Integration Configurations/Recorded Future/ | Recorded Future                    |    |
| Package                   | /All Packages/Recorded Future/                   | Recorded Future                    |    |
| Group                     | /All Rules/Real-time Rules/                      | Recorded Future                    |    |
| Group                     | /All Rules/Recorded Future/                      | UC1 (Context)                      |    |
| Rule                      | /All Rules/Recorded Future/UC1 (Context)/        | Add to RF Domain ThreatList        |    |
| Rule                      | /All Rules/Recorded Future/UC1 (Context)/        | Add to RF Hash ThreatList          |    |
| Rule                      | /All Rules/Recorded Future/UC1 (Context)/        | Add to RF IP ThreatList            |    |
| Rule                      | /All Rules/Recorded Future/UC1 (Context)/        | Add to RF Vulnerability ThreatList |    |

#### **Recorded Future CEF Events**

Events are generated in ArcSight "Common Event Format" and sent via syslog to an already installed Syslog SmartConnector.

#### Example raw CEF events to update the IP risk list:

<29>Nov 11 17:26:14 127.0.0.1 CEF:0|Recorded Future|Threat Intel|3.2.1|Ip IOC|Threat Intel Data|3|src=5.225.184.153 cs1Label=Rule cs1=Recent Positive Malware Verdict cs2Label=Score cs2=65

#### Example of raw CEF event to update the Domain risk list:

<29>Nov 11 17:26:14 CEF:0|Recorded Future|Threat Intel|3.2.1|Domain IOC|Threat Intel Data|3|destinationDnsDomain=cicero-dropbox.tk cs1Label=Rule cs1=C&C DNS Name cs2Label=Score cs2=90 cs3Label=Domain cs3=cicero-dropbox.tk

#### Example of raw CEF event to update the Hash risk list:

<29>Nov 11 17:26:14 CEF:0|Recorded Future|Threat Intel|3.2.1|Hash IOC|Threat Intel Data|3|fileHash=5b408cc95eace6dbe0dbe647252157930f459ec0243b3525bce37fe0bb 496ebb cs1Label=Rule cs1=Positive Malware Verdict cs2Label=Score cs2=70 cs3Label=Algorithm cs3=SHA-256

Example of raw CEF event to update the Vulnerability risk list: <29>Nov 11 17:26:14 CEF:0|Recorded Future|Threat Intel|3.2.1|Vulnerability IOC|Threat Intel Data|3|msg=CVE-2017-8671 cs1Label=Rule cs1=NIST Severity: High cs2Label=Score cs2=65 cs3Label=Vulnerability cs3=CVE-2017-8671